## Guida all'istallazione di Chrome remote Desktop

## Prerequisiti:

- Avere installato sul proprio pc/laptop il Browser Google Chrome
- Avere un account Gmail
- 1) fare login sul proprio account Gmail

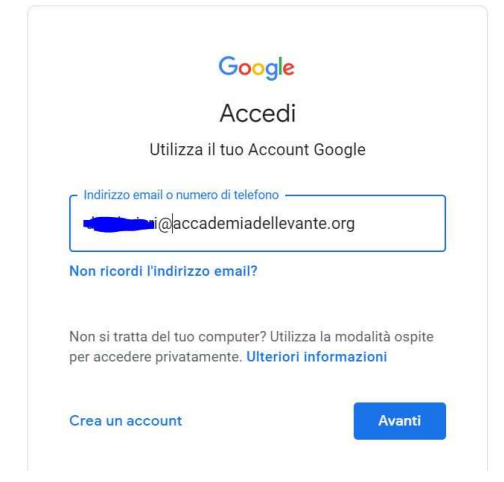

2) apri Chrome sul computer ed inserisci *remotedesktop.google.com/access* nella barra degli indirizzi, fai clic su *Installa* nella sezione "Configura l'accesso remoto".

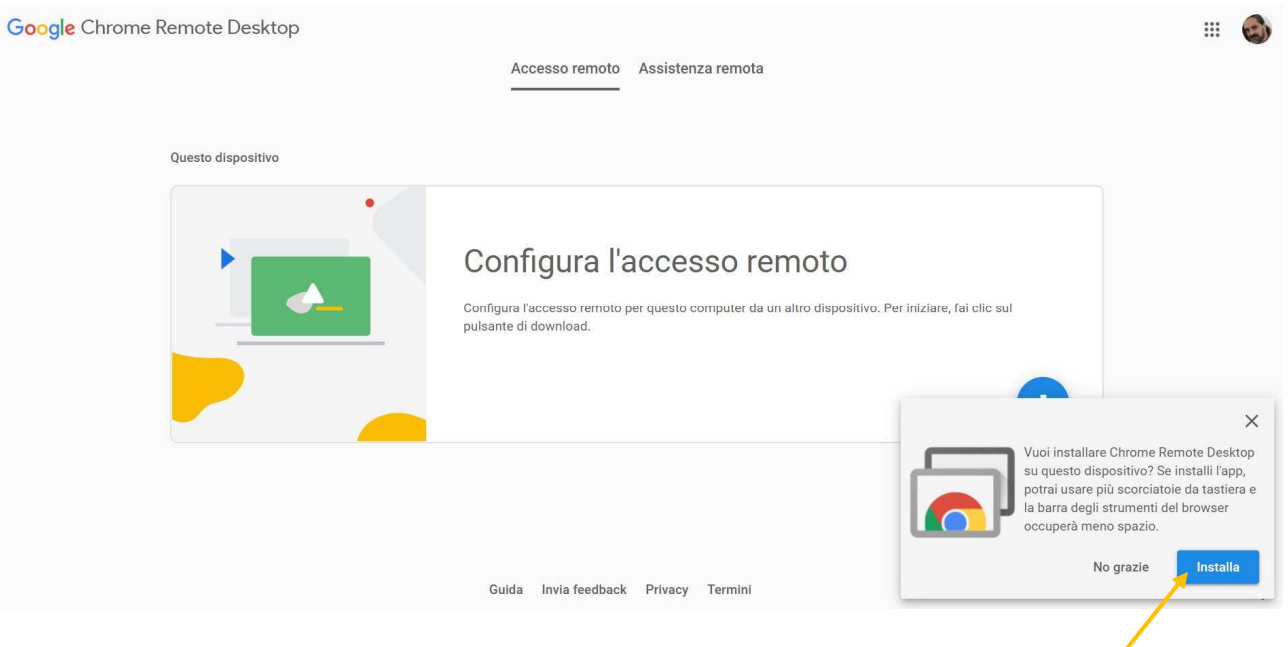

3) Clicca sul pulsante blu di download (tasto circolare blu nel riquadro in basso a destra)

| wome Remote Desktop          |                                                                                                    | : - 0 × |
|------------------------------|----------------------------------------------------------------------------------------------------|---------|
| Google Chrome Remate Desktop | Accesso remoto Assistenza remota                                                                                                    | # 🌰     |
| Questo dispositivo           |                                                                                                    |         |
|                              | Configura l'accesso remoto<br>Configura l'accesso remoto per questo computer da un altro dispositivo. Per iniziare, fai clic sul<br>pulsarite di download. |         |
| <b>P</b>                     | 9                                                                                                    |         |
|                              |                                                                                                    |         |
|                              | Guida Invia feedback Privacy Termini                                                                                                    | ø       |

4) Nella schermata che si aprirà cliccare su aggiungi

| ome pag | je > Este       | nsioni > Chrom     | e Remote Desktop                         |                                 |                                     |            |           |          |
|---------|-----------------|--------------------|------------------------------------------|---------------------------------|-------------------------------------|------------|-----------|----------|
|         | Chro<br>Offerto | da: https://remote | desktop.google.coi<br>duttività   🚨 10.0 | <b>p</b><br>m<br>00.000+ utenti |                                     |            | /         | Aggiungi |
|         | (               | Panoramica         | Norme di tutela                          | della privacy                   | Recensioni                          | Assistenza | Correlati |          |
|         |                 | chrome remote      | dosktop iers                             | Remote Access                   | Remote Support                      |            | • •       |          |
|         |                 |                    | ?                                        | Get Support                     | Lanne Sin consular, dito, "Sawrang" | 0          |           |          |
|         | <               |                    | Ration Barkes                            |                                 |                                     |            |           | >        |

5) Nella finestra che si aprirà in pop-up cliccare su aggiungi estensione

| 6        | chrome web store                 | Aggiungere "Chrome Remote Desktop"?                                                                                                    | domenico.palm78@gmail.com 🗸 |
|----------|----------------------------------|----------------------------------------------------------------------------------------------------|-----------------------------|
| ome page | e > Estensioni > Chrome Remo     | Lettura e modifica dei dati copiati e incollati<br>Gestione dei download                                                                                                    |                             |
|          | Chrome Remote                    | Apertura dei file scancati<br>Comunicazione con applicazioni native interoperative                                                                                                    | Controllo in corso          |
|          | Offerto da: https://remotedeskto | Aggiungi estensione Annulla                                                                                                    |                             |
|          | ★★★★ 1.619   Produttivit         |                                                                                                    |                             |
|          | Panoramica Nor                   | me di tutela della privacy Recensioni Assist                                                                                                    | enza Correlati              |
|          |                                  |                                                                                                    |                             |
|          | chrome remote desktop iers       | Remote Access Temate Support                                                                                                    |                             |
|          |                                  | Get Support<br>14 Manual states addressed to the sense of<br>14 Manual States and addressed to the sense of<br>14 Manual States and addressed to the sense of<br>14 Manual States addressed to the sense of<br>14 Manual States addresse |                             |
|          | <                                | Bongesjaven                                                                                                    | >                           |

6) Nella schermata che si aprirà cliccare su Accetta e installa

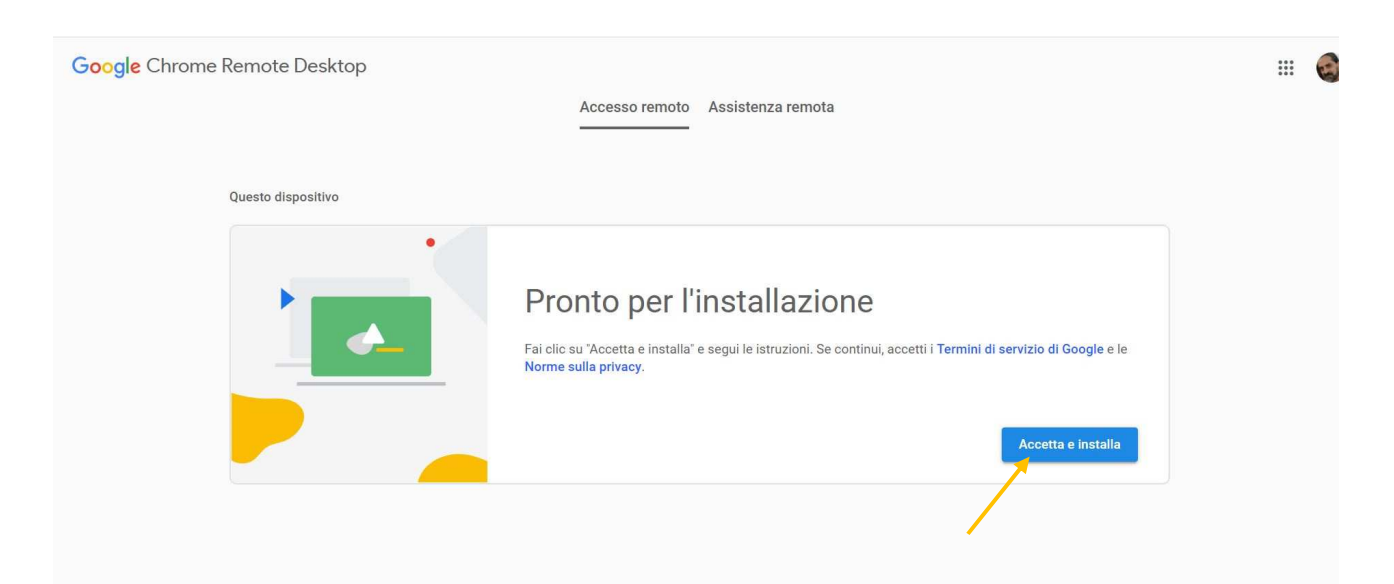

7) Attendere il termine dell'installazione del componente

| Questo dispositivo | Accesso remoto Assistenza remota                                                                                                    |
|--------------------|----------------------------------------------------------------------------------------------------|
|                    | Pronto nor l'inctallaziono<br>Chrome Remote Desktop Host<br>Please wait while Windows configures Chrome Remote Desktop Host<br>Time remaining: 1 seconds<br>Cancel |

8) Scegliere un nome per il proprio computer e cliccare su Avanti

| Google Chrome Remote Desktop |                                                                          | 🔕 |
|------------------------------|--------------------------------------------------------------------------|---|
|                              | Accesso remoto Assistenza remota                                         |   |
|                              |                                                                          |   |
| Questo dispositivo           |                                                                          |   |
|                              | Scegli un nome<br>Inserisci un nome per il computer.<br>ADL-10<br>Aventi |   |
|                              |                                                                          |   |
|                              |                                                                          |   |
|                              |                                                                          |   |
|                              | Guida Invia feedback Privacy Termini                                     | Ð |

- 9) Definire un PIN di sicurezza
- 10) Se tutto è andato a buon fine apparirà una schermata simile a quest sotto riportata con il vostro nome Computer

| Google Chrome | e Remote Desktop   |                  |                |                   |      |  | E |
|---------------|--------------------|------------------|----------------|-------------------|------|--|---|
|               |                    |                  | Accesso remoto | Assistenza remota |      |  |   |
|               | Questo dispositivo |                  |                |                   |      |  |   |
|               | 0                  | ADL-10<br>online |                |                   | Ζ.Ξ. |  |   |
|               |                    |                  |                |                   |      |  |   |
|               |                    |                  |                |                   |      |  |   |